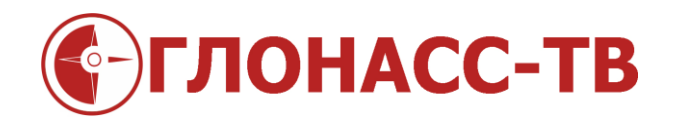

## Инструкция по обновлению прошивки датчика уровня топлива GL-TV34

Редакция 1.2

Волгоград 2015

Работа датчика GL-TV34 постоянно совершенствуется как по электрической части, так и в плане оптимизации работы микропрограммы, то есть прошивки датчика. Поэтому, время от времени будут появляется более совершенные прошивки.

Для установки новой прошивки для датчика GL-TV34 вам надо сделать:

1. Установить программу конфигуратор на компьютер(ноутбук)

1.1 Скачать на сайте glonass.tv файл Configurator.zip

| ГЛОНАССТВ                                                                         | НОМЕ – ДАТЧИК GL-TV34 – СПУТНИКОВЫЙ                                 | монитори |
|-----------------------------------------------------------------------------------|---------------------------------------------------------------------|----------|
|                                                                                   |                                                                     |          |
|                                                                                   |                                                                     |          |
|                                                                                   |                                                                     |          |
| Автор: Super User Категория                                                       | я: dut Опубликовано: 27 Март 2015 Просмотров: 14                    |          |
| Руководство по монтажу и                                                          | и настройке датчика контроля уровня топлива GL-TV34                 |          |
| Монтажный чертёж датчи                                                            | ка уровня топлива                                                   |          |
| Конфигуратор датчика урс                                                          | овня топлива GL-TV34 🗸                                              |          |
|                                                                                   | рнфигуратором датчика                                               |          |
| Инструкция по работе с ко                                                         | T ALL F ALL F                                                       |          |
| Инструкция по работе с ко<br>Драйвер устройства настр                             | ройки датчиков GL-TVin                                              |          |
| Инструкция по работе с ко<br>Драйвер устройства настр                             | ройки датчиков GL-TVin                                              |          |
| Инструкция по работе с ко<br>Драйвер устройства настр<br>Инструкция по обновлении | оойки датчиков GL-TVin<br>ю прошивки датчика уровня топлива GL-TV34 |          |

1.2 Распаковать скачанный архив программы конфигуратора в удобную для вас папку на компьютере

http://glonass.tv телефон по Волгограду - 500261 бесплатный телефон по России - 8 800 500 9556

Инструкция по обновлению прошивки датчика уровня топлива GL-TV34

| Добавить Извлечь Тест  | Общие Дополнительно                                                                                                    | гры извлечения                                                                                                    | ? ×                                     |
|------------------------|----------------------------------------------------------------------------------------------------|----------------------------------------------------------------------------------------------------|-----------------------------------------|
| Configurator.zip - ZIP | Путь для извлечения (если не существует, то буд<br>F:\Configurator                                                                                                    | ает создан):                                                                                                    | Показать<br>Новая папка                 |
| Конфигуратор           | <ul> <li>Режим обновления</li> <li>Извлечь с заменой файлов</li> <li>Извлечь с обновлением файлов</li> <li>Обновить только существующие файлы</li> <li>Режим перезаписи</li> <li>Выдавать запрос при перезаписи</li> <li>Перезаписывать без запроса</li> <li>Пропускать существующие файлы</li> <li>Переименовывать автоматически</li> <li>Разное</li> <li>Распаковать архивы во вложенные папки</li> <li>Оставить на диске повреждённые файлы</li> <li>Показать файлы в Проводнике</li> </ul> | Рабочий стол<br>Ф. Домашняя группа<br>Алексей<br>Этот компьютер<br>Ф. Видео<br>Ф. Документы<br>Ф. Документы<br>Ф. Докальный диск (<br>Ф. Докальный диск (<br>Ф. Докальный диск (<br>Ф. Докальный диск (<br>Ф. Докальный диск ( | ∧<br>С:)<br>системой (D:)<br>F:)<br>5:) |

- 1.3 Для удобства сделать ярлык запуска конфигуратора.
- 2. Скачать актуальную прошивку с сайта glonass.tv
- 3. Запустить конфигуратор датчика уровня топлива

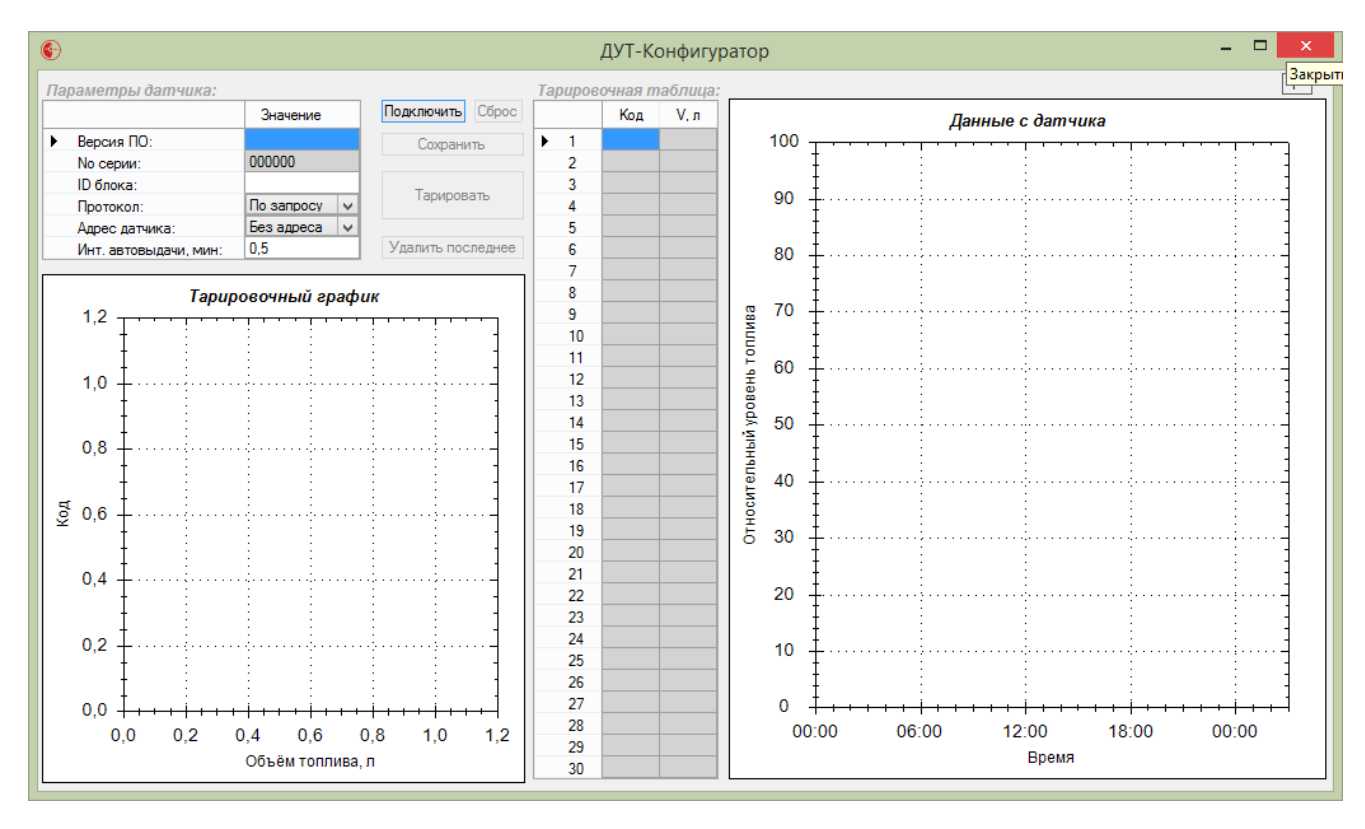

4. Подключить датчик GL-TV34 к компьютеру с помощью устройства настройки датчиков.

Таким устройством может является универсально устройство настройки датчиков Omnicomm AT100 предназначенное для настройки датчиков уровня топлива Omnicomm.

Либо можно использовать устройство настройки датчиков GL-TVin без дополнительного питания датчика уровня топлива. Датчик GL-TV34 обладает низким энергопотреблением поэтому можно настраивать этот ДУТ без внешнего питания, а используя питание самого компьютера или ноутбука с помощью устройства GL-TVin.

Естественно, если ранее не был установлен драйвер для устройства настройки, то тогда надо его установить. Для устройства настройки датчиков GL-TVin драйвер можно скачать glonass.tv

Если драйвер установлен верно, тогда Диспетчере устройств можно увидеть подключенное устройство на usb порт

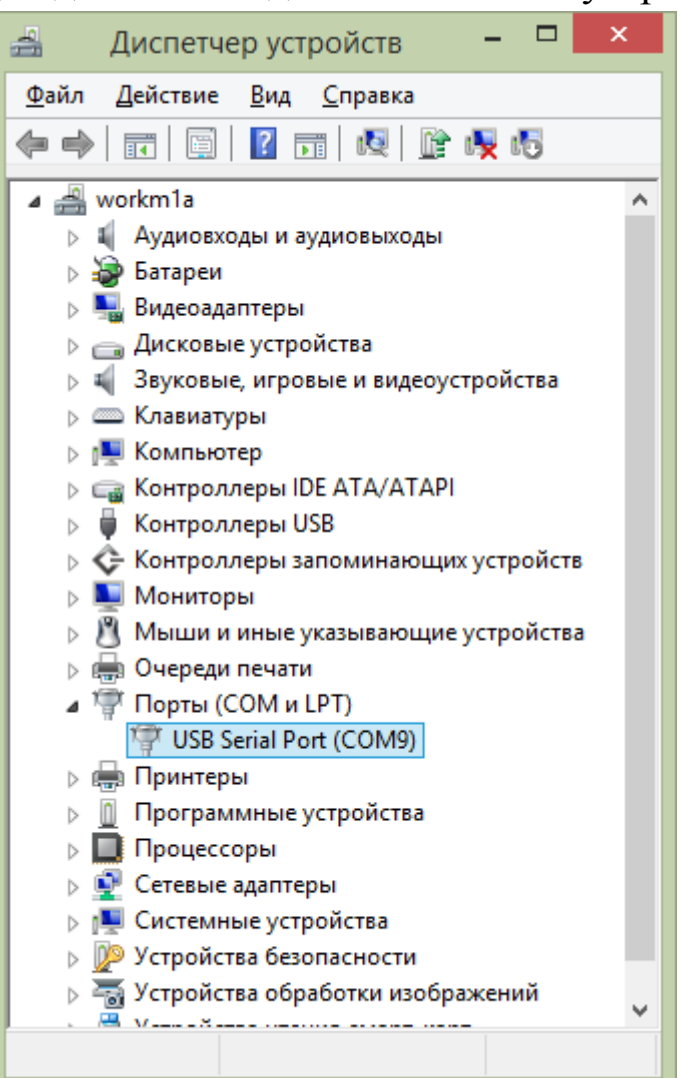

5. Нажать кнопку «Подключить» в окне Конфигуратора. Появится окно подтверждения подключения датчика:

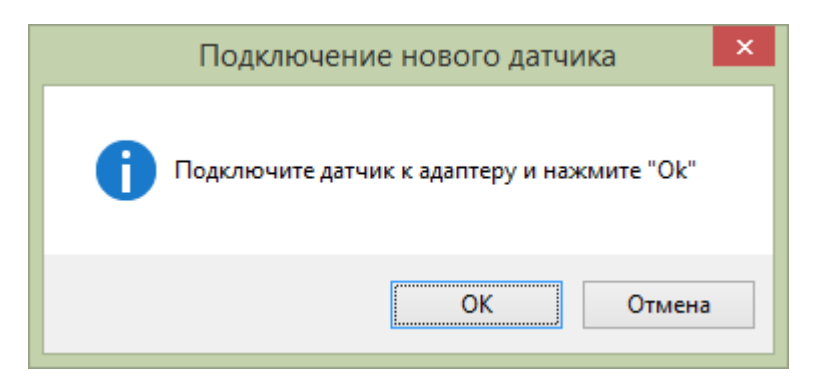

После подтверждения подключения, нажатием кнопки «OK» конфигуратор дутов покажет в верхнем левом углу номер прошивки, серийный номер датчика GL-TV34 и его настройки:

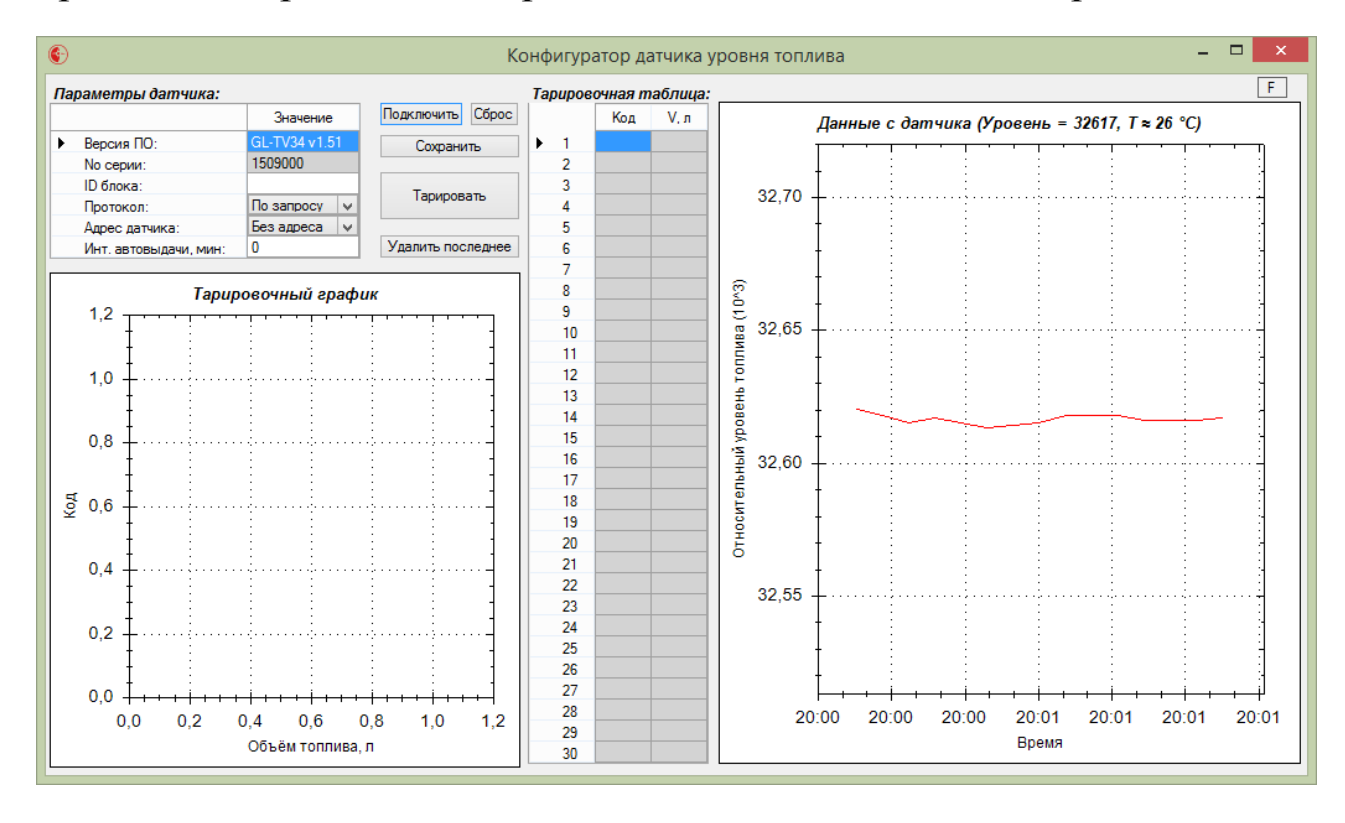

В левой верхней части видим, что текущая прошивка датчика GL-TV34 v1.51.

На время написания данной инструкции вышла прошивка v1.62 которую мы сейчас загрузим в датчик уровня топлива:

## 6. В правом верхнем углу программы конфигуратора нажимаем кнопку «F»

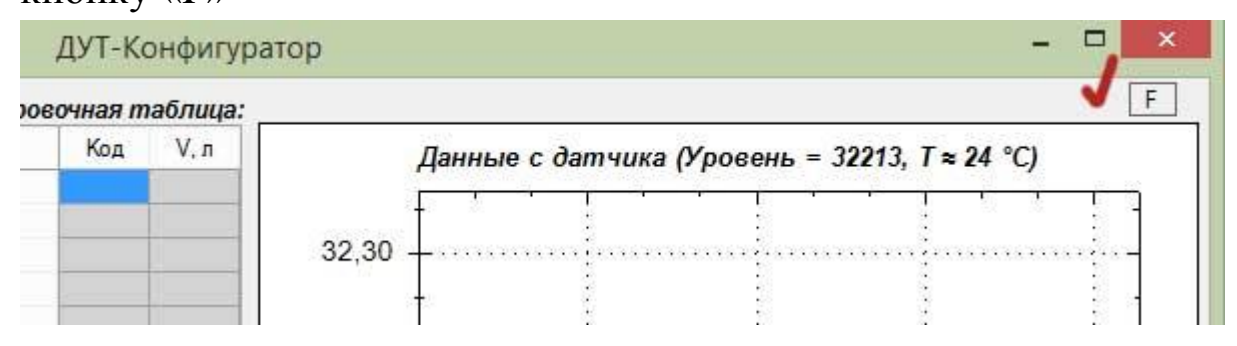

## Находите сохранённый файл прошивки.

| (•)                                              | Открытие                                                                  | ×                                  |
|--------------------------------------------------|---------------------------------------------------------------------------|------------------------------------|
| 🛞 ∋ ⊤ ↑ 鷆 « Топливо → GL-                        | ТV → 150410 → 12 ∨ С Поиск: 12                                            | م                                  |
| Упорядочить 🔻 Создать папку                      |                                                                           | := • 🔟 🔞                           |
| ★ Избранное Вагрузки Недавние места Рабочий стол | ^ Имя<br>☐ GL_TV34v1_62.fw                                                | Дата изменения<br>10.04.2015 19:27 |
| - <sup>®</sup> л<br><u>И</u> мя файла:           | <ul> <li>✓ &lt;</li> <li>FW files (*.f</li> <li><u>О</u>ткрыть</li> </ul> | ><br>w) v<br>Отмена                |

7. Нажимаем кнопку «Открыть» и начнётся процесс обновления прошивки (микропрограммы) датчика GL-TV34. Процесс обновления занимает меньше минуты.

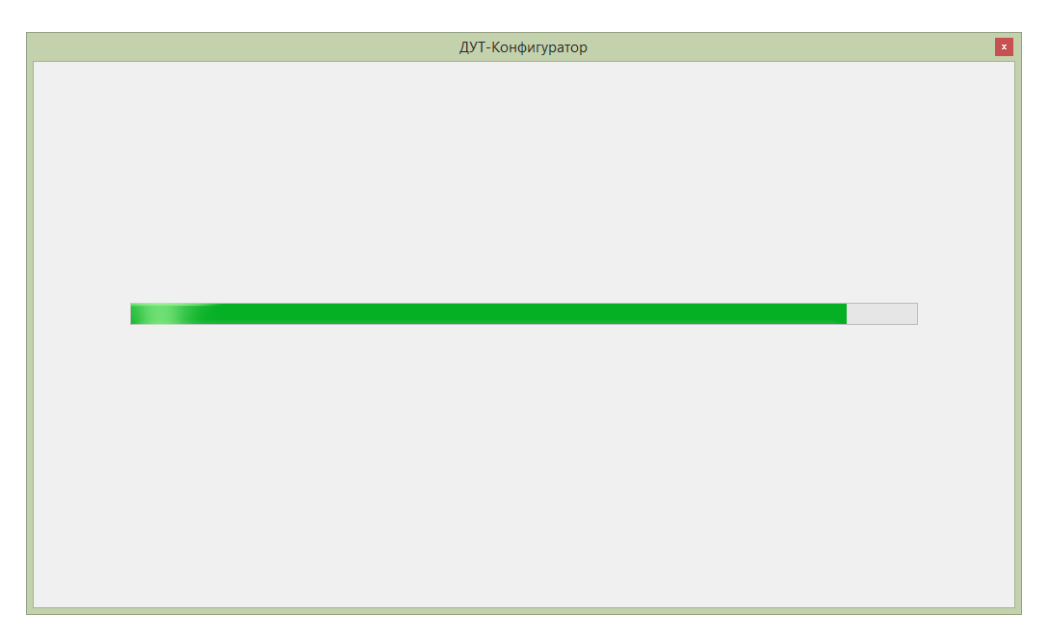

## 8. После обновления прошивки дута появится окно:

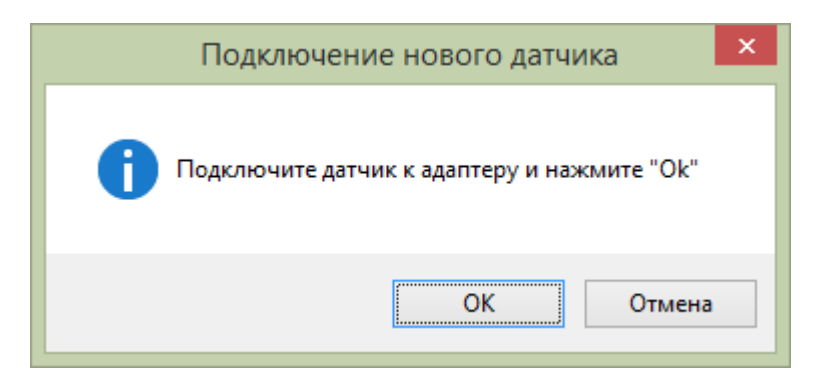

Нажав кнопку «ОК» вы подключите к конфигуратору датчик с обновлённой прошивкой:

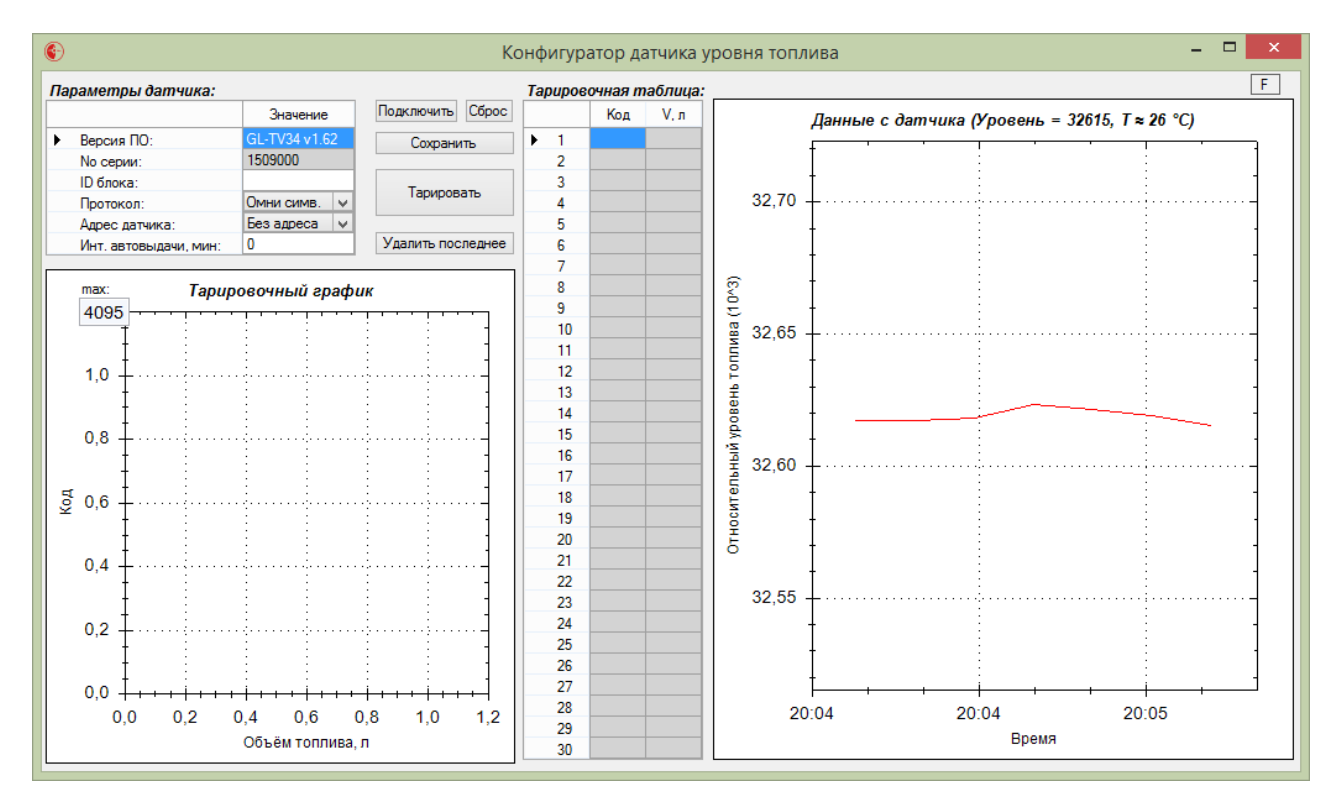

9. Подробная настройка датчика уровня топлива GL-TV34 производите по описанию в «Руководстве по монтажу и настройке датчика уровня топлива GL-TV34» которое вы можете скачать на сайте glonass.tv